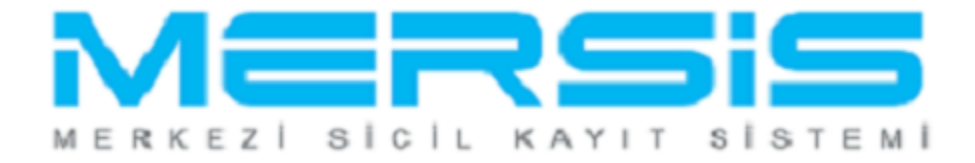

## ŞAHIS İŞLETMESİ KURULUŞ İŞLEMLERİ

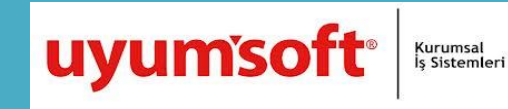

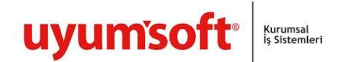

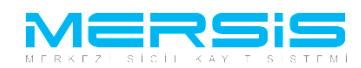

## ŞAHIS İŞLETMESİ KURULUŞ İŞLEMLERİ

Merkezi Sicil Kayıt Sisteminde Mersis butonuna tıklandığında aşağıda şirketinizle ilgili yapabileceğiniz işlemler listelenir. Şirket kuruluşu yapmak için Tescil Başvuru linkine tıklanır.

| 16 Ağustos                                                                                   | 2012 Pergembe | 🗸 ŞÜKRÜ TULGA |   |   |
|----------------------------------------------------------------------------------------------|---------------|---------------|---|---|
|                                                                                              |               | search        | ۹ |   |
| Ana Sayfa - Mersis - Sicil Belge İşlemleri Genel Kurul İşlemleri                             |               |               | 0 |   |
| MERSIS                                                                                       |               |               |   |   |
|                                                                                              |               |               |   | _ |
| Mersis İşlemler                                                                              |               |               |   |   |
| <b>Şirket Sorgulama</b><br>İç Ticaret Genel Müdürlüğü - MERSIS - Tescil Başvuru Şirket Arama |               |               |   |   |
| Firmalarım<br>Temsilci olduğum ve işlem yapabildiğim firmalar                                |               |               |   |   |
| Tescil Başvuru<br>İç Ticaret Genel Müdürlüğü - MERSIS - Tescil Başvuru                       |               |               |   |   |
|                                                                                              |               |               |   | _ |

Tescil Başvuru linkine tıklandığında üç farklı seçenek oluşur. Yeni bir şirket kuruluşu için 'Yeni Şirket Kuruluş İşlemleri', Şirketle ilgili değişiklik işlemi yapmak için 'Değişiklik tescil Başvurusu', Henüz tamamlanmamış bir başvuru varsa buda 'Devam Eden Başvurularım' seçeneklerinden takip edilebilir.

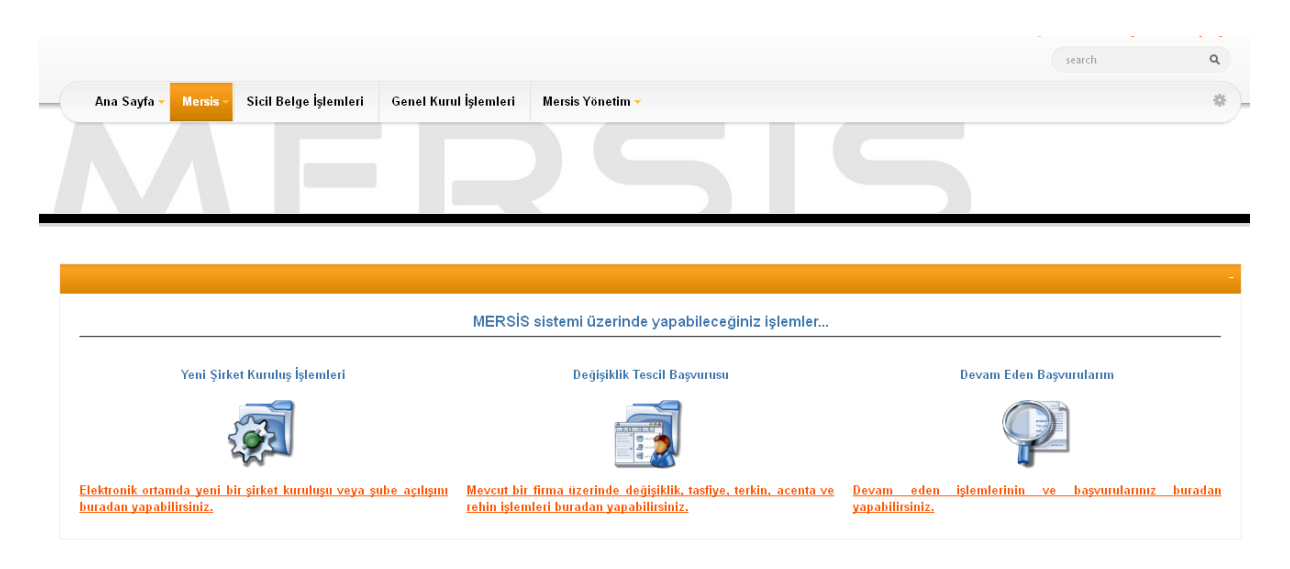

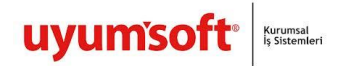

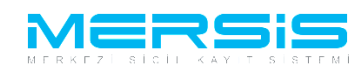

'Yeni Şirket Kuruluş İşlemleri' Linkine tıkladığımızda şirket türleri sıralanır 'Gercek Sahis Isletmesi Kurmak için Tiklayiniz' linkine basılır.

| Kurulus Başlat Adım 1 |                      |                                                                                                    |
|-----------------------|----------------------|----------------------------------------------------------------------------------------------------|
| 🕈 <u>Ana Menü</u>     | Yeni Şirket Kuruluşu |                                                                                                    |
|                       |                      | Gerçek Şahıs İşletmesi kurmak için <u>Tiklayınız</u><br>İkrazatçı İşletmesi kurmak için <u>Tiklayınız</u><br>Vakıf İşletmesi kurmak için <u>Tiklayınız</u><br>Dernek İşletmesi kurmak için <u>Tiklayınız</u><br>Kamu Tüzel Kişillikler adına Kurulacak İşletmeleri (Diğer İşletme) kurma için <u>Tıklayınız</u><br>Donatma İştirakı Tescili için <u>Tıklayınız</u> |
|                       |                      | Kollektif Şirket kurmak için <mark>Tıklayınız</mark><br>Komandit Şirket kurmak için <mark>Tıklayınız</mark>                                                                                                    |
|                       |                      | Anonim Şirket kurmak için <u>Tiklayınız</u><br>Eğer Banka, Holding, Sigortacılık gibi Sanayı ve Ticaret Bakanlığı onayına tabi bir Anonim Şirket kurmak istiyorsanız <u>Tıklayınız</u><br>Tek Hişilik Anonim Şirket kurmak için <u>Tıklayınız</u><br>Sermayesi paylara bölünmüş Eshamlı Komandit Şirket kurmak için <u>Tıklayınız</u>                              |
|                       |                      | Limited Şirket kurnak için <u>Tıklayınız</u><br>Tek Kişilik Limited Şirket kurnak için <mark>Tıklayınız</mark>                                                                                                    |
|                       |                      | Kooperatifi kurmak için <u>Tıklayınız</u><br>Kooperatifler Birliği kurmak için <u>Tıklayınız</u><br>Merkez Birliği kurmak için <u>Tıklayınız</u><br>Milli Kooperatifler Birliği kurmak için <u>Tıklayınız</u>                                                                                                    |
|                       |                      | Sicil müdürlüğümüz sınırlan içerisinde bir <b>Şube</b> açmak istiyorsanız <mark>Tıklayınız</mark><br>Eğer <b>Merkezi yurtdışında olan Şube</b> açmak istiyorsanız <mark>Tıklayınız</mark>                                                                                                    |
|                       |                      | Adi Ortaklık Tescili için <u>Tıklayınız</u><br>Konsorsiyum Tescili için <u>Tıklayınız</u>                                                                                                    |
|                       |                      | Depo açılış bildirimi yapmak istiyorsanız <mark>Tıklayınız</mark><br>İrtibat Bürosu açılış bildirimi yapmak istiyorsanız <mark>Tıklayınız</mark>                                                                                                    |

Isletmenin Merkezinin yer alacağı İl ve İlçe seçilir. 'Kuruluş Başlat' linkine tıklanır ve kuruluş işlemi başlatılmış olur.

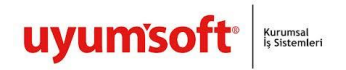

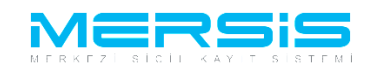

|                                                                                            | search                   | ۹               |
|--------------------------------------------------------------------------------------------|--------------------------|-----------------|
| Ana Sayfa - Mersis - Sicil Belge İşlemleri Genel Kurul İşlemleri Mersis Yönetim -          |                          | *               |
| MERSIS                                                                                     |                          |                 |
| Kurulus Baslat Adım 2                                                                      |                          |                 |
| ⇔ <u>Ana Menü</u> ⊕ <u>Geri</u> Şahıs İşletmesi Tescili                                    |                          |                 |
| Firmanın kuruluşunun yapılacağı il ve ilçeyi seçiniz                                       |                          |                 |
| Listeden sadece MERSIS'in devreye alındığı il ve ilçeler seçilebilmektedir.                |                          |                 |
| it: mersin 👻                                                                               |                          |                 |
| ilce AKDENİZ -                                                                             |                          |                 |
| Başıvuru Yapılan Ticaret Sicil Memurluğu: MERSİN TİCARET SİCİL MÜDÜRLÜĞÜ<br>Kuruluş Başlat |                          |                 |
| LS-Pro                                                                                     | <u>Gizlilik Kullanım</u> | <u>Şartları</u> |

Açılan ekranda 'İşletme Sahibi Ekle' linkine tıklanır.

| 🕈 Ana Menü            | Başvurularım Kuruluş Başvurusu              |                                       |  |  |
|-----------------------|---------------------------------------------|---------------------------------------|--|--|
| Taahhütname Başvuru I | azırla Birleşme Başvurusu İptal             |                                       |  |  |
| Unva                  | : Henüz Urwan Verilmerniştir                |                                       |  |  |
| Mersis N              |                                             | T. L. Human                           |  |  |
| Sicii Numaras         | :<br>SAHIS ISI ETMESİ                       | Taiep Numarasi:<br>Tescil Tarihi:     |  |  |
| Talep Tur             | : Kuruluş Başvurusu                         | Başvuru Sahibi: BAŞAK ZÜLFİKAR(basək) |  |  |
| Talep Durum           | Başvuru Devam Ediyor.                       | Basvuru Tarihi:                       |  |  |
| Açılış Tarih          | : 25-09-2012                                |                                       |  |  |
| 🔔 İşletme Sahibi      | UYARI<br>En az 1 jelatma Sabibi armaliciniz |                                       |  |  |
| 🥼 Ticaret Ünvanı      | Linaz i rişletine Gambi ginnensiniz         |                                       |  |  |
| 🔔 Adres               |                                             |                                       |  |  |
| 🥼 Amaç Ve Konu        |                                             |                                       |  |  |
| 🥼 Nace Kodlari        |                                             |                                       |  |  |
| Sermaye ve Paylar     |                                             |                                       |  |  |
| 🥼 Yetkililer          |                                             |                                       |  |  |
|                       |                                             |                                       |  |  |

Aşagıdaki ekrana ortagın tc sini yazarak' KPS'den Al ' butonuna tıklanır. Kaydet Kapat butonuna tıklandıgında ortak eklenmiş olur.

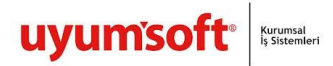

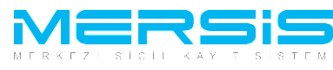

| Gerçek İşletme Sahibi Ekleme |                            |                            |   |  |
|------------------------------|----------------------------|----------------------------|---|--|
| Kaydet/Kapat 🔀 Kapat         |                            |                            |   |  |
| Uyruk:                       | Türkiye                    | Başlangıç Tarihi:          | E |  |
| T.C Kimlik No:               | KPS'den Al                 |                            |   |  |
| Adı - İkinci Adı:            | -                          | Soyad                      |   |  |
| Anne Adı:                    |                            | Baba Adı:                  |   |  |
| Doğum Tarihi:                |                            | Doğum Yeri:                |   |  |
|                              |                            | İletişim Bilgileri:        |   |  |
|                              |                            | Yeni Adres Giriniz         |   |  |
|                              | Şenirdişi 101K.            | Serbest Adres   Ozel Bolge |   |  |
|                              | TÜİK Adres Kodu :          |                            |   |  |
|                              | 11 / 11çe : Lütfen Seçiniz | 👻 Lütfen Seçiniz 👻         |   |  |
| kametgah Adresi:             | Mahalle :                  |                            |   |  |
|                              | Cadde :<br>Sokak :         |                            |   |  |
|                              | Dis Kapi No :              |                            |   |  |
|                              | İç Kapı No :               |                            |   |  |
|                              | Posta Kodu :               |                            |   |  |
| Ev Telefonu:                 |                            | İş Telefonu / Dahili       |   |  |
| Cep Telefonu:                |                            | Faks                       |   |  |
| i-mail:                      |                            |                            |   |  |

Ticaret Ünvanı belirlemek icin Ticaret Ünvanı linkinden 'Yeni Ticaret Ünvanı Belirle ' linkine tıklanır.

| Kurulus Basvuru        |                                         |                               |  |  |  |  |
|------------------------|-----------------------------------------|-------------------------------|--|--|--|--|
| 🕈 <u>Ana Menü</u> 🔶    | Başvurularım Kuruluş Başvurusu          |                               |  |  |  |  |
| Taahhütname Başvuru Ha | zuła Birleșme Bașvurusu Iptal           |                               |  |  |  |  |
| Unvan:                 | Henüz Urwan Verilmemiştir               |                               |  |  |  |  |
| Mersis No:             |                                         |                               |  |  |  |  |
| Sicil Numarası:        | Talep Numara                            | si:                           |  |  |  |  |
| Türü:                  | ŞAHIS IŞLETMESI Tescil Tari             | ni:                           |  |  |  |  |
| Talep Turu:            | Kuruluş Başvuru Sahi                    | oi: BAŞAK ZULFIKAR(basak)     |  |  |  |  |
| Talep Durumu:          | Başvuru Devam Ediyor. Basvuru Tari      | hi:                           |  |  |  |  |
| Açılış Tarihi:         | 25-09-2012                              |                               |  |  |  |  |
| İşletme Sahibi         | Hata                                    |                               |  |  |  |  |
| 🥼 Ticaret Ünvanı       | Lütlen Ünce işletme Sahibi Tanımlayınız |                               |  |  |  |  |
| Adres                  | Unvan Bilgilen<br>Rezerv Linven         | V Yeni Ticaret Unvani Belirie |  |  |  |  |
| 🔔 Amaç Ve Konu         |                                         |                               |  |  |  |  |
| 🔔 Nace Kodlari         |                                         |                               |  |  |  |  |
| Sermaye ve Paylar      |                                         |                               |  |  |  |  |
| Yetkiller              |                                         |                               |  |  |  |  |
|                        |                                         |                               |  |  |  |  |

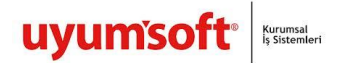

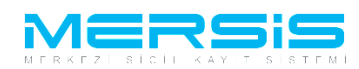

Unvan boş kutucuğa yazılır. Unvan sorgula butonuna basılır ardından Rezerve et butonuna basıldıgın unvan rezerve edilir.Kapat tuşuna basıldıgında unvan kaydedilir.

| 🗐 U        | •<br>Jnvan Girişi                                                                                           | × |
|------------|----------------------------------------------------------------------------------------------------|---|
| $\bigcirc$ | Kapat                                                                                                    | 1 |
|            | Açıklayıcı Bilgi<br>Tebrıkler'i Bu unvanda sistemde bir kayıt bulunmamaktadır. Ünvanı rezerve edebilirsiniz |   |
|            | Unvannın Belirlenmesi                                                                                       |   |
|            | TŪLAY GŪÇLŪ NAKLIYAT                                                                                        |   |
|            | TÜLAY GÜÇLÜ NAKLİYAT                                                                                        |   |
|            | Tekrar Unvan Belirie Rezerve Et                                                                             |   |
|            |                                                                                                    |   |

Adres linkinden 'Gir düzelt ' Butonuna tıklanır.

| Kuruhus Basruuru       |                                                                 |                   |  |  |  |
|------------------------|-----------------------------------------------------------------|-------------------|--|--|--|
| 🕈 <u>Ana Menü</u> 🔶    | 🗢 <u>Başırurularını</u> Kuruluş Başıvurusu                      |                   |  |  |  |
| Taahhütname Başvuru Ha | u Hazırla Birleşme Başvurusu İptal                              |                   |  |  |  |
| Unvan                  | an: TÜLAY GÜÇLÜ NAKLİYAT                                        |                   |  |  |  |
| Mersis No:             | No:                                                             |                   |  |  |  |
| Sicil Numarası         | ası: Talep Numarası:                                            |                   |  |  |  |
| Türü                   | irii: ŞAHIS İŞLETMESİ Tescil Tarihi:                            |                   |  |  |  |
| Talep Turu:            | mu: Kuruluş Başvurusu Başvuru Sahibi: BAŞAK ZÜLFİKAR(basak)     |                   |  |  |  |
| Talep Durumu           | nu: Başvuru Devam Ediyor. Basvuru Tarihi:                       |                   |  |  |  |
| Açılış Tarihi          | ihi: 25-09-2012 🗐 🗎                                             |                   |  |  |  |
| İşletme Sahibi         | UYARI                                                           |                   |  |  |  |
| Ticaret Ünvanı         | Merkez adresi bulunmamaktadır.İletişim bilgisi bulunmamaktadır. |                   |  |  |  |
| Adree .                | Adres Bilgileri                                                 | <u>Gir/Düzelt</u> |  |  |  |
|                        | Tescili Adres : Henüz Adres Ginşi Yapılmamış                    |                   |  |  |  |
| Amaç ve konu           | bagii Oldugu ISM .                                              |                   |  |  |  |
| 🦺 Nace Kodlari         |                                                                 |                   |  |  |  |
| Sermaye ve Paylar      |                                                                 |                   |  |  |  |
| Yetkililer             | İtetişim Bilgileri                                              | Gir/Düzelt        |  |  |  |
|                        | Cep Tel :                                                       |                   |  |  |  |
|                        | İş Tel :                                                        |                   |  |  |  |
|                        | E Posta :                                                       |                   |  |  |  |
|                        | Fax :                                                           |                   |  |  |  |
| [                      |                                                                 |                   |  |  |  |
|                        |                                                                 |                   |  |  |  |

Aşagıda gelen ekrana adres yazılır. 'Kaydet Kapat' butonuna basılır.

| Adres Girisi         |                   |                                       |
|----------------------|-------------------|---------------------------------------|
| Kaydet/Kapat 🔀 Kapat |                   |                                       |
|                      |                   | A.L.,                                 |
| Bağlı Olduğu Tsm :   | MERSIN TICARET SI | Aures                                 |
|                      | Şehiriçi Şehir    | dışı TUIK Serbest Adres Özel Bölge    |
|                      | TÜİK Adres Kodu : | · · · · · · · · · · · · · · · · · · · |
|                      | 11 / 11 çe :      | MERSIN 🗸 AKDENIZ 🗸                    |
|                      | Mahalle :         | Dikmen                                |
| Adres:               | Cadde :           | Atatürk                               |
|                      | Sokak :           | 12.                                   |
|                      | Dış Kapı No :     | 34                                    |
|                      | İç Kapı No :      | 3                                     |
|                      | Posta Kodu :      | 06000                                 |
|                      |                   |                                       |

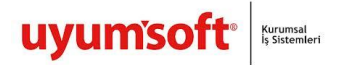

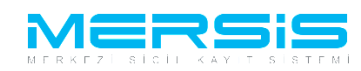

İletişim bilgilerinden en az birini girilmesi zorunludur.

| F | Detsim Bilgileri Girisi |                                                                |                                                                                                  |  |  |
|---|-------------------------|----------------------------------------------------------------|--------------------------------------------------------------------------------------------------|--|--|
| 6 | 🏈 Kapat                 |                                                                |                                                                                                  |  |  |
|   |                         |                                                                |                                                                                                  |  |  |
|   | t) t) t) t)             | Yeni İletişin Bilgisi Ekle       Cep Tel 55444444444       Tex | Kaylt bulunmamaktadir<br>Kaylt bulunmamaktadir<br>Kaylt bulunmamaktadir<br>Kaylt bulunmamaktadir |  |  |

Amaç konu belirlemek için Amaç konu linkinden 'Yeni Amaç Konu Ekle' linkine tıklanır.

| arulus Basvuru     |                                                   |                                       |
|--------------------|---------------------------------------------------|---------------------------------------|
| Ana Menü           | 🏶 <u>Başvurularım</u> Kuruluş Başvurusu           |                                       |
| aahhütname Başvuru | ı Hazırla Birleşme Başvurusu İptal                |                                       |
| Unv                | an: TÜLAY GÜÇLÜ NAKLİYAT                          |                                       |
| Mersis I           | No:                                               |                                       |
| Sicil Numara       | ası:                                              | Talep Numarası:                       |
| Tü                 | irii: ŞAHIS İŞLETMESİ                             | Tescil Tarihi:                        |
| Talep Tu           | mı: Kuruluş Başvurusu                             | Başvuru Sahibi: BAŞAK ZÜLFİKAR(basak) |
| Talep Durun        | nu: Başvuru Devam Ediyor.                         | Basvuru Tarihi:                       |
| Açılış Tari        | ihi: 25-09-2012 🗐 🗐                               |                                       |
| İşletme Sahibi     | UYARI                                             |                                       |
| Ticaret Ünvanı     | En az 1 tane amaç ve konu girmeniz gerekmektedir. |                                       |
| Adres              | Amaç ve Konu                                      | ♥ <u>Yeni Amaç ve Konu E</u>          |
| Amac Ve Konu       | Amaç Ve Konu                                      |                                       |
| Anaş ve Konu       | Kayıt Bulunamadı                                  |                                       |
| uace Kodian        |                                                   |                                       |
| Sermaye ve Paylar  |                                                   |                                       |
|                    |                                                   |                                       |

Acılan ekranda amaç konu yazılır ve Kaydet Kapat butonuna basılır.

| 🔄 Amaç ve Konu Maddesi                            |                          |
|---------------------------------------------------|--------------------------|
| 📀 Kaydet/Kapat 🔀 Kapat                            | G                        |
| Amaç ve Konu Maddesi                              |                          |
| 治 47 - ペー - 送 🖏 🖍 18 エ Ц A - み - FontAdi - 15px - |                          |
| Ana sözleşmede Yazlı Konular.                     |                          |
|                                                   |                          |
|                                                   |                          |
|                                                   |                          |
|                                                   |                          |
| Locion Protow                                     | Words: 0 Characters: 0 🦽 |
|                                                   |                          |

Nace kodu linkinden 'Gir düzelt ' linkine tıklanır .

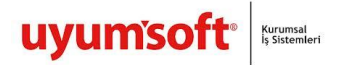

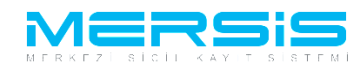

| 🏘 <u>Ana Menü</u>   | 🕈 <u>Başvurularım</u>            | Kuruluş Başvurusu |          |               |                          |            |
|---------------------|----------------------------------|-------------------|----------|---------------|--------------------------|------------|
| Taahhütname Başvuru | ı Hazırla Birleşme Başvurusu İpt | tal               |          |               |                          |            |
| Unv                 | an: TŪLAY GÜÇLÜ NAKLİYAT         |                   |          |               |                          |            |
| Mersis              | No:                              |                   |          |               |                          |            |
| Sicil Numara        | ası:                             |                   |          | Talep Numaras | si:                      |            |
| Ти                  | irü: ŞAHIS İŞLETMESİ             |                   |          | Tescil Tarih  | ii:                      |            |
| Talep Tu            | ıru: Kuruluş Başvurusu           |                   |          | Başvuru Sahil | i: BAŞAK ZÜLFİKAR(basak) |            |
| Talep Durur         | nu: Başvuru Devam Ediyor.        |                   |          | Basvuru Taril | ni:                      |            |
| Açılış Tar          | ihi: 25-09-2012                  |                   |          |               |                          |            |
| İşletme Sahibi      | UYARI                            |                   |          |               |                          |            |
| Ticaret Ünvanı      | En az 1 adet NACE bilgisi gi     | rilmelidir.       |          |               |                          |            |
| Adree               | Nace Kodları                     |                   |          |               |                          | Gir/Düzelt |
| Aures               | Nace Kod                         |                   | Nace Rev |               | Tanım                    |            |
| Amaç Ve Konu        | Kayıt Bulunamadı                 |                   |          |               |                          |            |
| 🦺 Nace Kodlari 👌    |                                  |                   |          |               |                          |            |
| Sermaye ve Paylar   |                                  |                   |          |               |                          |            |
| Yetkililer          |                                  |                   |          |               |                          |            |
|                     |                                  |                   |          |               |                          |            |

Acılan ekranda tanım kutucuguna sektör ile ilgili kelime yazılır ara butonuna basılır listenen kodlardan uygun olanı seçilir. Birden Fazla Nace kodu seçilebilir . Girilmesi zorunludur fakat ilanda görünmez.

| Kapat     |           |                                                                                                    |               |     |
|-----------|-----------|----------------------------------------------------------------------------------------------------|---------------|-----|
|           |           |                                                                                                    |               |     |
|           |           | Firma Nace Kodlan                                                                                                    |               | _   |
| Nace Kodu | Rev       | Nace Kodu Tanımı                                                                                                    |               |     |
| 18.12.01  | 2         | Çıkartma, takvim, ticari katalog, tanıtım broşürü, poster, satış bülteni, kartpostal, davetiye ve tebrik kartları, yıllık, rehber, resim, çizim ve boyama kitapları, çizgi roman vb. basım hizmetleri                                | Detay         | : 2 |
| 28.29.06  | 2         | Otomatik ürün satış makineleri imalatı (yiyecek, içecek, vb. otomatik satış makineşi) (para bozma makineleri dahil)                                                                                                    | <u>Detay</u>  | 5   |
|           |           | Nace Kodlan                                                                                                    |               |     |
|           |           | Nace Kodu:<br>Tamma : settş                                                                                                    |               |     |
|           |           | Nace Kodlan                                                                                                    |               |     |
| Nace Kodu | Nace K    | odu Tanımı                                                                                                    |               |     |
| 18.12.01  | Çıkartn   | ıa, talvim, ticari katalog, tanıtım broşürü, poster, satış bülteni, kartpostal, davetiye ve tebrik kartları, yıllık, rehber, resim, şizim ve boyama kitapları, çizgi roman vb. basım hizmetleri                                      | <u>Detay</u>  | El  |
| 28.29.06  | Otoma     | ik ürün satış makineleri imalatı (viyecek, içecek, vb. otomatik satış makinesi) (para bozma makineleri dahil)                                                                                                    | <u>Detay</u>  | El  |
| 35.14.01  | Diğer iş  | letmeler tarafından işletilen güç dağıtım sistemleri aracılığı ile elektrik satışını düzenleyen elektrik komisyoncuları ve acentelerinin faaliyetleri                                                                                | <u>Detay</u>  | E   |
| 35.23.02  | Diğer iş  | letmeler tarafından işletilen gaz dağıtım sistemleri aracılığıyla, gaz satışını düzenleyen gaz komisyoncuları veya acentelerinin faaliyetleri                                                                                        | <u>Detay</u>  | El  |
| 41.10.01  | Bina pr   | sjelerinin geliştirilmesi (satışa yönelik bina projelerinin oluşturulması amacıyla mali, teknik ve fiziksel araçların bir araya getirilmesi suretiyle konut veya diğer amaçlı kullanıma yönelik bina projelerinin organize edilmesi) | <u>Detay</u>  | El  |
| 46.11.01  | Çiçekle   | rin, bitkilerin, diğer tarımsal hammaddelerin, tekstil hammaddelerinin ve yarı mamul malların bir ücret veya sözleşmeye dayalı olarak toptan satışını yapan aracılar                                                                 | Detay         | El  |
| 46.11.02  | Canlı h   | ayvanların bir ücret veya sözleşmeye dayalı olarak toptan satışını yapan aracılar                                                                                                    | <u>Detay</u>  | El  |
| 46.12.01  | Katı, sıv | ı ve gaz haldeki yakıtların ve ilgili ürünlerin bir ücret veya sözleşmeye dayalı olarak toptan satışını yapan aracılar (motorlu taşıt yakıtları dahil)                                                                               | Detay         | El  |
| 46.12.02  | Endüst    | iyel kimyasallar, gübreler ve zirai kimyasal ürünlerin bir ücret veya sözleşmeye dayalı olarak toptan satışını yapan aracılar                                                                                                    | <u>Detay</u>  | E   |
| 46.12.03  | Birincil  | formdaki metaller ve metal cevherlerinin bir ücret veya sözleşmeye dayalı olarak toptan satışını yapan aracılar (inşaat demiri dahil)                                                                                                | Detay         | El  |
|           | 2 3 4     | 5 6 M Page size: 10 -                                                                                                    | 52 items in 6 | nad |

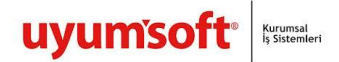

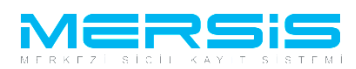

Şahıs işletmelerinde sermaye pay değeri girilmesi zorunlu değildir . Sermaye eklenmek istenirse Sermaye paylar linkinden ortagın yanında bulunan artı işaretine basılır.

| ardus Basvara                    |                                                                                                    |                  |         |                                       |        |   |
|----------------------------------|----------------------------------------------------------------------------------------------------|------------------|---------|---------------------------------------|--------|---|
| Hana Mariasa 🛛 🗛                 | Report for the                                                                                                    | Karalag Bayeware |         |                                       |        |   |
| faahikotname Bapsana Ha          | zorla Dideprecibaçvorusu lipt                                                                                                    | ol.              |         |                                       |        |   |
| Unvanz                           | TOLAY GOQUO NAADIYAT                                                                                                    |                  |         |                                       |        |   |
| Siel Remaining                   |                                                                                                    |                  |         | Tala.s. Romannan                      |        |   |
| Turic                            | SAHG IGLETHESI                                                                                                    |                  |         | Twood Tacible                         |        |   |
| Talep Turu:                      | Kanalog Biagvoratio                                                                                                    |                  |         | Bayvers Sabible BASAK 20LFIKAR(basel) |        |   |
| Talep Duramuc                    | Bagvuru Devam Ediyor.                                                                                                    |                  |         | Banyona Tarihi:                       |        |   |
| Agalag Taelbic                   | 25-09-2012                                                                                                    |                  |         |                                       |        |   |
| lgtettme Sahibi                  | Şirket Ortaklari Sen                                                                                                    | maye Bilgileri   |         |                                       |        |   |
| Ticanet Orwani<br>Adres          | (a) TOLAY-OUÇLO                                                                                                    |                  |         |                                       |        | ۲ |
| Amag Ve Konu                     | In the local sector of the local sector of the |                  |         |                                       |        |   |
| Nace Kodlan<br>Sermaye ve Paylar | Toplam Sermaye                                                                                                    |                  | Toptart | Elvergillillen                        | Public |   |
| The second second                |                                                                                                    |                  |         |                                       |        |   |

Nakdi Sermaye yazan kutucuga sermaye miktarı girilir. 'Kaydet Kapat' butonuna basılır.

| 📰 Ortak Sermaye Bilgileri Düzenleme |                                        | ) |
|-------------------------------------|----------------------------------------|---|
| 🥝 Kaydet/Kapat 🔀 Kapat              |                                        |   |
|                                     |                                        |   |
| τί                                  | ÜLAY GÜÇLÜ için Sermaye Bilgisi Girişi |   |
| Nakdi Sermaye :                     | 10.000,00 TL                           |   |
| Ödenmiş Sermaye :                   | TL                                     |   |
|                                     |                                        |   |
|                                     |                                        |   |
|                                     |                                        |   |
|                                     |                                        |   |
|                                     |                                        |   |
|                                     |                                        |   |

Şahıs işletmelerinde Yetkili ortagın kendisidir.

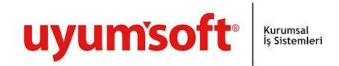

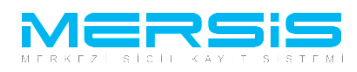

| arcess plasmens                                                                                                    |                          |               |                        |                     |                  |                         |                  |                         |         |
|----------------------------------------------------------------------------------------------------|--------------------------|---------------|------------------------|---------------------|------------------|-------------------------|------------------|-------------------------|---------|
| * daa Meesa * 1                                                                                                    | Departmenter mo          |               | Kuralup Bayvarasa      |                     |                  |                         |                  |                         |         |
| Taahhotname Bayruna Hag                                                                                                    | parta Birteproe Bayos    | inter and     |                        |                     |                  |                         |                  |                         |         |
| Bernard                                                                                                    | The second second second | a la lister   |                        |                     |                  |                         |                  |                         |         |
| University of the second second                                                                                                    | nound integration        | near the      |                        |                     |                  |                         |                  |                         |         |
| Siell Numaran                                                                                                    |                          |               |                        |                     |                  |                         | Talan Managaran  |                         |         |
| Torn                                                                                                    | SAMS ISLETMES            | 1             |                        |                     |                  |                         | Tencil Tarihi    |                         |         |
| Taleo Turu:                                                                                                    | Kundus Barrurus          | u             |                        |                     |                  |                         | Bawwww Sahihi:   | BASAK ZÜLFIKAR/basak)   |         |
| Talen Durumer:                                                                                                    | Batrony Devam E          | -<br>divar    |                        |                     |                  |                         | Barrown Tarihi:  |                         |         |
| Acutes Tanihi:                                                                                                    | 25-49-2412               |               |                        |                     |                  |                         |                  |                         |         |
| Igletine Sahibi                                                                                                    | Cardelli (Mandari David  | and the state | and an its ana Verbill | alandar ba bilinada | n elden soldtisk |                         |                  |                         |         |
| Ticaret Onvani                                                                                                    | TC Kimilik me            | Vergino       | AddSmade               | Génevi              | Terroit Set 8    | Tethologeni             | Gerev Baulanceco | Gorey Sonia             | Actions |
| Adres                                                                                                    |                          |               | TOLAY GOCLO            | Isletme Sahibi      |                  | Aksi karar almana kadar | 25.09.2012       | Aksi karar alwana kadar |         |
| Amag Ve Konu                                                                                                    |                          |               |                        |                     |                  |                         |                  |                         |         |
| Nace Rodlan                                                                                                    |                          |               |                        |                     |                  |                         |                  |                         |         |
| Sermane ve Paular                                                                                                    |                          |               |                        |                     |                  |                         |                  |                         |         |
| Visitivities -                                                                                                    |                          |               |                        |                     |                  |                         |                  |                         |         |
| and the second second se |                          |               |                        |                     |                  |                         |                  |                         |         |

Tüm işlemler tamamlandıgında Başvuru hazırla butonuna basılır.

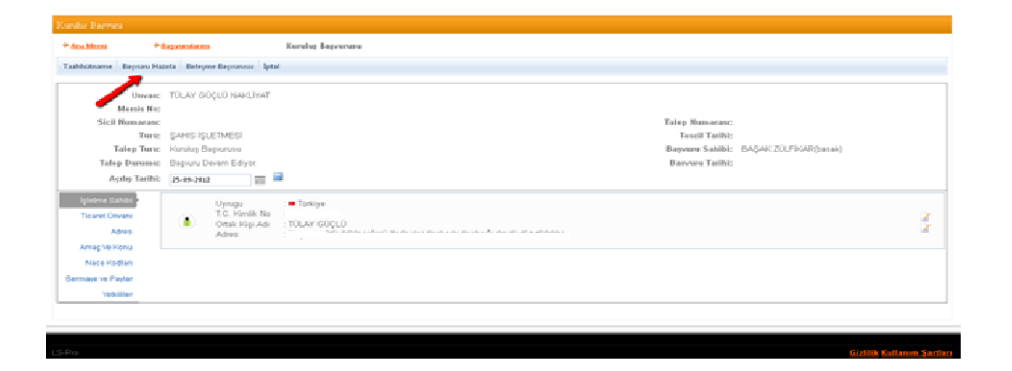

Oluşacak anasözleşme görüntülenir. İsteğe bağlı olarak başvuruya belge eklenmek istenirse belge ekle butonuna tıklanarak elektronik ortamdaki belgeler başvuruya eklenebilir.

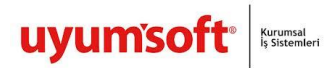

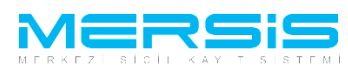

| * Anaddensi * Baganta         | Lintesi                                                                               | Karalug Begverene Begverene                                                                                                    | - Onaya Gönderme                                                                                                    |                  |                       |
|-------------------------------|---------------------------------------------------------------------------------------|----------------------------------------------------------------------------------------------------|----------------------------------------------------------------------------------------------------|------------------|-----------------------|
| Bayvuniya Don Onaya Gonder Be | elge Ekle - Spital Bit                                                                |                                                                                                    |                                                                                                    |                  |                       |
| 📰 On Incelemeye Göndermek     | için soldaki kutuçuğu                                                                 | igaeetleyiniz III (Ocrete tabidic                                                                                                    |                                                                                                    |                  |                       |
| Unwanc TOLA                   | or goçlo nakliyat                                                                     |                                                                                                    |                                                                                                    |                  |                       |
| Mersis No.                    |                                                                                       |                                                                                                    |                                                                                                    |                  |                       |
| Sicil Numarasic               |                                                                                       |                                                                                                    |                                                                                                    | Talep Numarasıc  |                       |
| Turn: ŞAHS                    | IS İŞLETMESİ                                                                          |                                                                                                    |                                                                                                    | Teocill Taelhik  |                       |
| Talep Turuc Huruh             | ug Begrunusu                                                                          |                                                                                                    |                                                                                                    | Bayvuru Sahibik  | BAŞAK ZÜLFİKAR(Datak) |
| Talep Durumuc Bapy,           | uru Devam Ediyor.                                                                     |                                                                                                    |                                                                                                    | Barvuru Tarihit: |                       |
| Apriles Tarihi: 25-89         | 1-2012 📰 🗎                                                                            |                                                                                                    |                                                                                                    |                  |                       |
| Tashhotname Tahakkuk Dig      | plen da Ana Stoleg                                                                    | we hade                                                                                                    |                                                                                                    |                  |                       |
|                               | ULATING SAMO<br>System & Samo<br>Samo<br>Samo<br>Samo<br>Samo<br>Samo<br>Samo<br>Samo | Duer edgly, di<br>sequences<br>Topore register<br>Topore register<br>and at a destination<br>were a sequences<br>Marcine and a destination<br>Marcine and a destination<br>M | <ul> <li>MERCEN</li> <li>MANUALLEST ANNUEL ELLERE 12. EDISALS 51/3 POE SAUDEN DEDOS ANNUEL</li> <li>MOULD ANNUEL SUB-MERCE STRAM RESPONDEN</li> </ul> | dywennia wa      |                       |

Asagida görülügü gibi belge eklenebilir.

| Belge Ekle                                                                                                |                                  |                  |            |   |  |
|----------------------------------------------------------------------------------------------------|----------------------------------|------------------|------------|---|--|
| Dosya Ekleme                                                                                              |                                  |                  |            |   |  |
| Memurluğa Hitaben Dilekçe 🗸                                                                               |                                  |                  |            |   |  |
| Dosya Yükle                                                                                               |                                  |                  |            |   |  |
| Dosya boyutu 4 MB ile sınırlıdır.                                                                         |                                  |                  |            |   |  |
|                                                                                                    | Ekle                             |                  |            |   |  |
|                                                                                                    |                                  | Olustuses Tasihi | Imzalı Mı? |   |  |
| Josya Adi                                                                                                 | Belge Lipi                       | Oluşturma Tarini |            |   |  |
| Josya Adi<br>o records to display.<br>Belge Ekle                                                          | belge I ipi                      | Unggurma ranni   |            |   |  |
| Belge Ekle Dosya Ekleme Memurluğa Hitaben Dilekçe                                                         | beige I ipi                      | Oluşulma rarını  |            |   |  |
| Belge Ekle Dosya Ekleme Memurluğa Hitaben Dilekçe Dosya Yukle Dosya Yukle Dosya Yukle                     | beige I ipi                      | Oluşulma rarını  |            |   |  |
| Belge Ekle Dosya Ekleme Memurluğa Hitaben Dilekçe Dosya titaben Dilekçe Dosya boyutu 4 MB ile sınırtıdır. | Ekle                             | Ouşcurma rarını  |            |   |  |
| Belge Ekle Dosya Ekleme Memurluğa Hitaben Dilekçe Dosya Adı Dosya Adı Dosya Adı                           | Belge Tipi<br>Ekle<br>Belge Tipi | Oluşturma Tarihi | Imzəli Mı? | ţ |  |

Başvuru artık onaya göndermeye hazır hale gelmiştir. 'Onaya Gönder' butonunu tıkladığınızda Şirket kuruluş başvurunuz tasdik edilmek üzere notere gönderilir. İlgili notere gidilerek tasdik işlemleri tamamlanır ve başvuru Ticaret Sicil Müdürlüğü'ne gönderilir.

Onaya gönder butonuna tiklandiginda ekranda görülen talep numarasi ile islemler takip edilebilir.

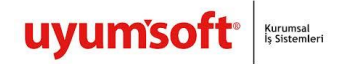

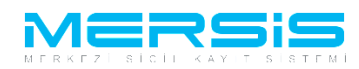

| * Ana Mercia * Represen Lietera       | Kuruluş Başvurusu Başvurusu - Onaya Gönderme                                                                                                    |                               |         |
|---------------------------------------|----------------------------------------------------------------------------------------------------|-------------------------------|---------|
| Bayvaraya Don Onaya Gonder Belge Eile | - lpratte                                                                                                    |                               |         |
| 📰 On Incolony Gondermek igin a        | sidaki katacesje işaretleyiniz III (Ocrete tabidir) III                                                                                                    |                               |         |
| Universe TOLAY ODD<br>Marrie Nec      | LO NAVEJNAT                                                                                                    |                               |         |
| Sicil Numarasic                       |                                                                                                    | Tallep Numarasa:              |         |
| Tere: \$AHSISLE                       | TMESI                                                                                                    | Tencil Tarihi:                |         |
| Tailep Turu: Konstop Biop             | - Manushai                                                                                                    | Bagvara Sahibi: BAŞAK 20LFIKA | (Renak) |
| Taliep Durumor: Baporo Dev            | am Ediyot                                                                                                    | Basyuru Tarihi:               |         |
| Agalay Tarihk: 25-89-2012             |                                                                                                    |                               |         |
| Tahadaganara                          | An Stategore Yack      Increase States      Increase      Increase      Increase      Increase     Increase     Incre | NGMERSIN 4.                   |         |

Onaya gönder butonuna tiklandiginda ekranda görülen talep numarasi ile islemler takip edilebilir.

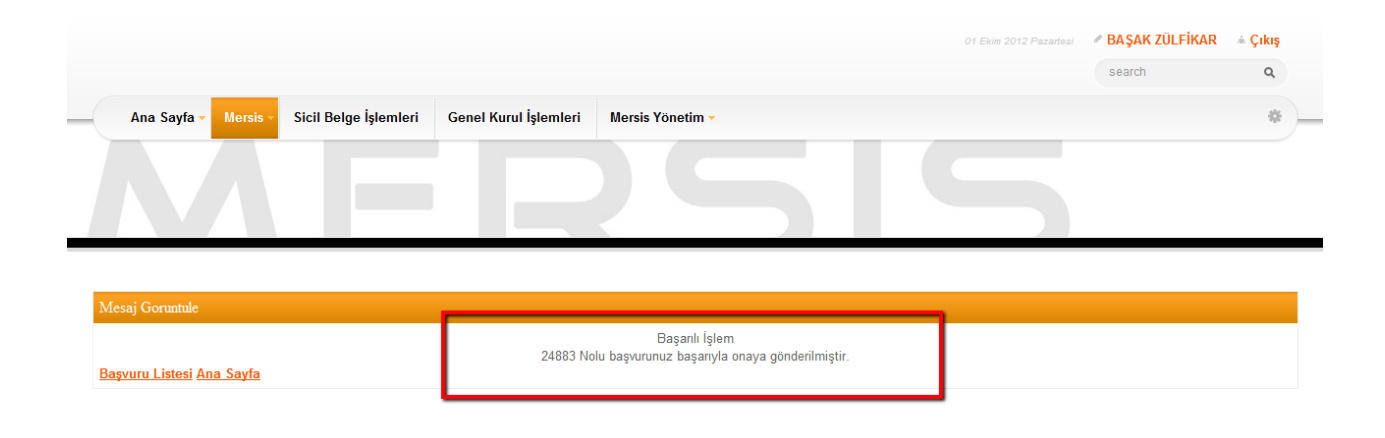

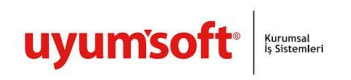

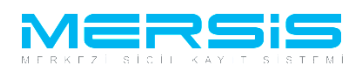